## Viewing MPix Cameras on an Apple iPhone.

To view an MPix camera these steps need to be done at the camera end:

- 1. The camera needs to be assigned a static IP address or an URL (via DDNS).
- 2. The camera HTTP port needs to be forwarded (by default port 80).
- 3. The camera needs to be upgraded with the latest firmware which can be found in the ftp://ftp.asm.cz .

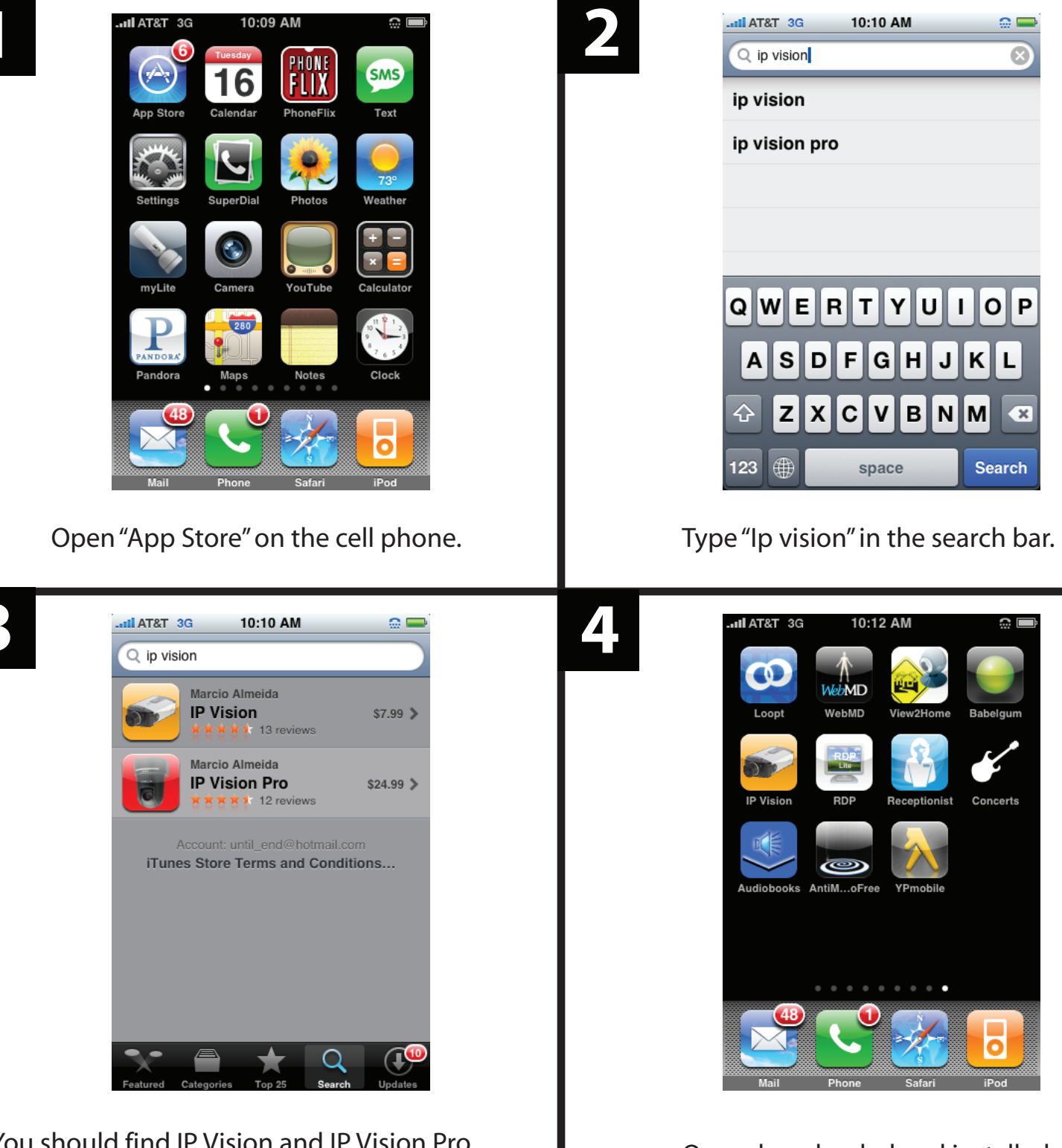

You should find IP Vision and IP Vision Pro. The Pro version has additional functions such as Digital Zoom. Select one to download.

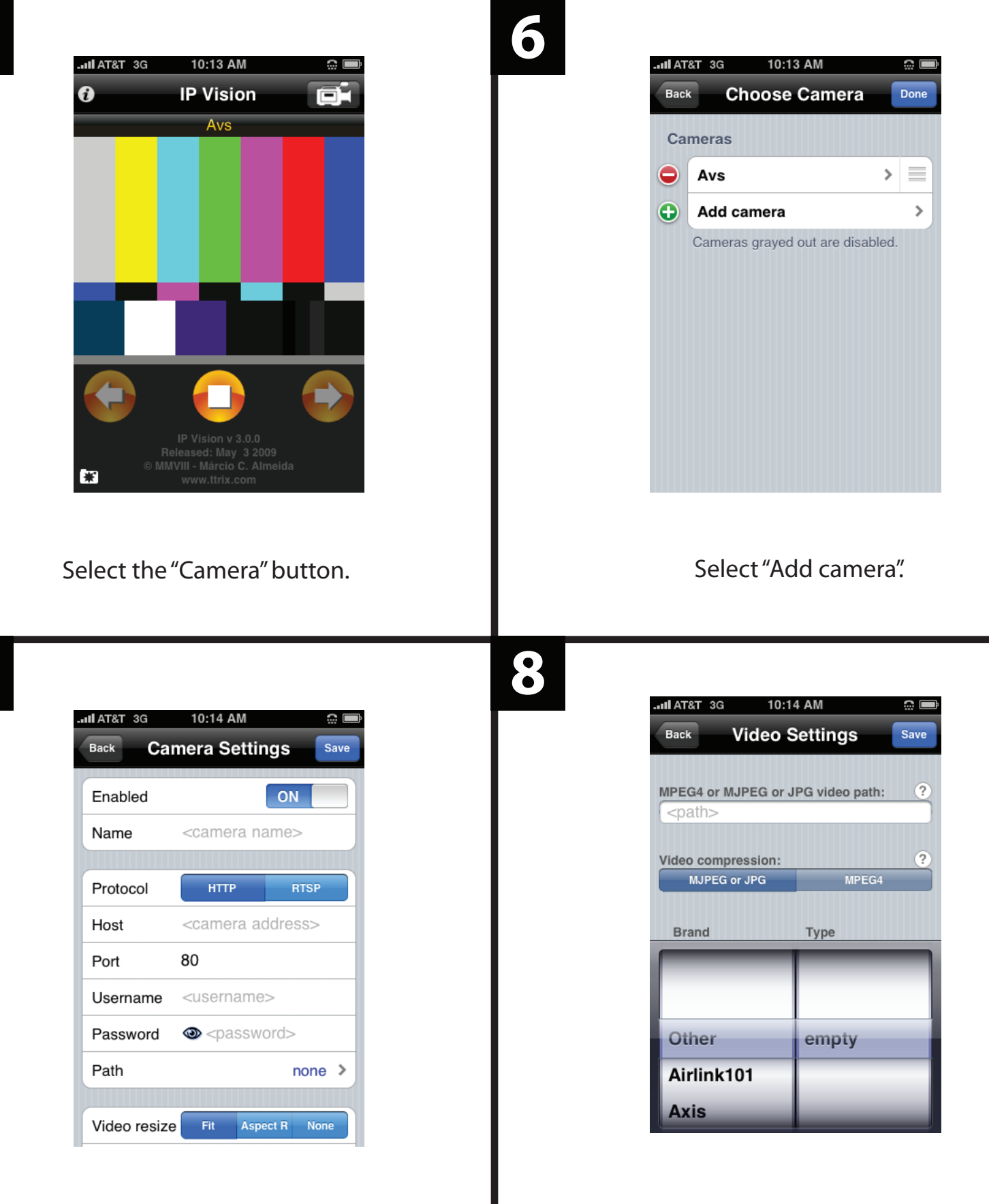

Type in a Name for reference Type in the IP Address or URL followed. Type in the Port. Type in the Username and Password (default: root). Select "none" in the Path section.

In the <path> section type: http://<IP address>:<http port>/cgi-bin /stream/nph-stream.cgi?id=<User ID> &pw=<Password> Select "Save"

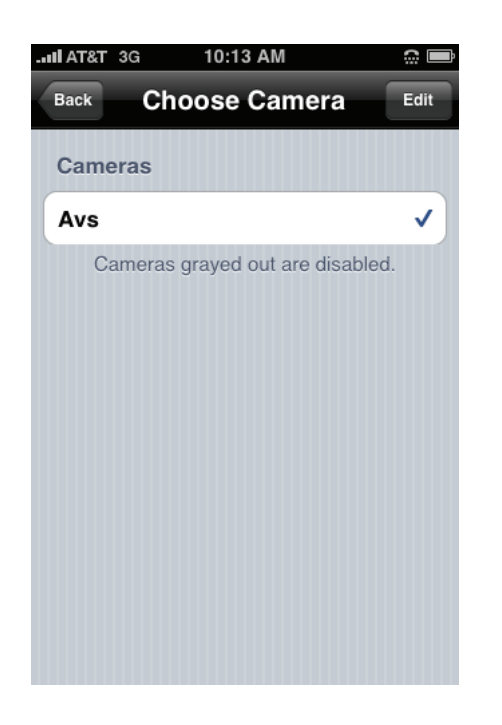

To add more cameras select "Edit" and repeat steps 6~9. Once finished, select "Back".

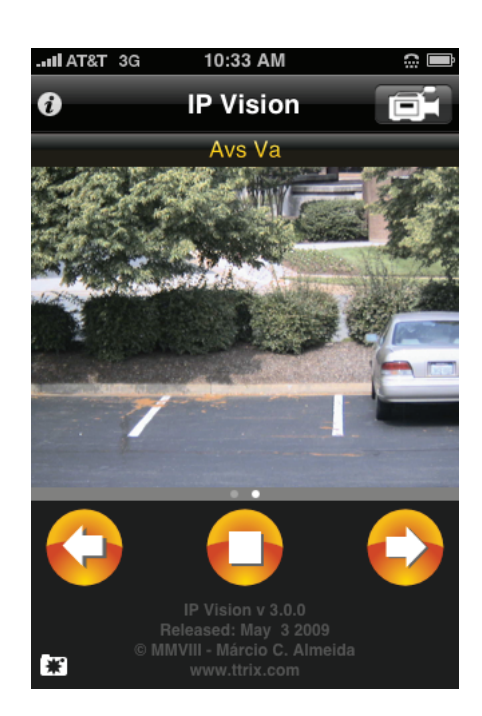

On the Live video screen, select the "left" and "right" arrows to switch between cameras.

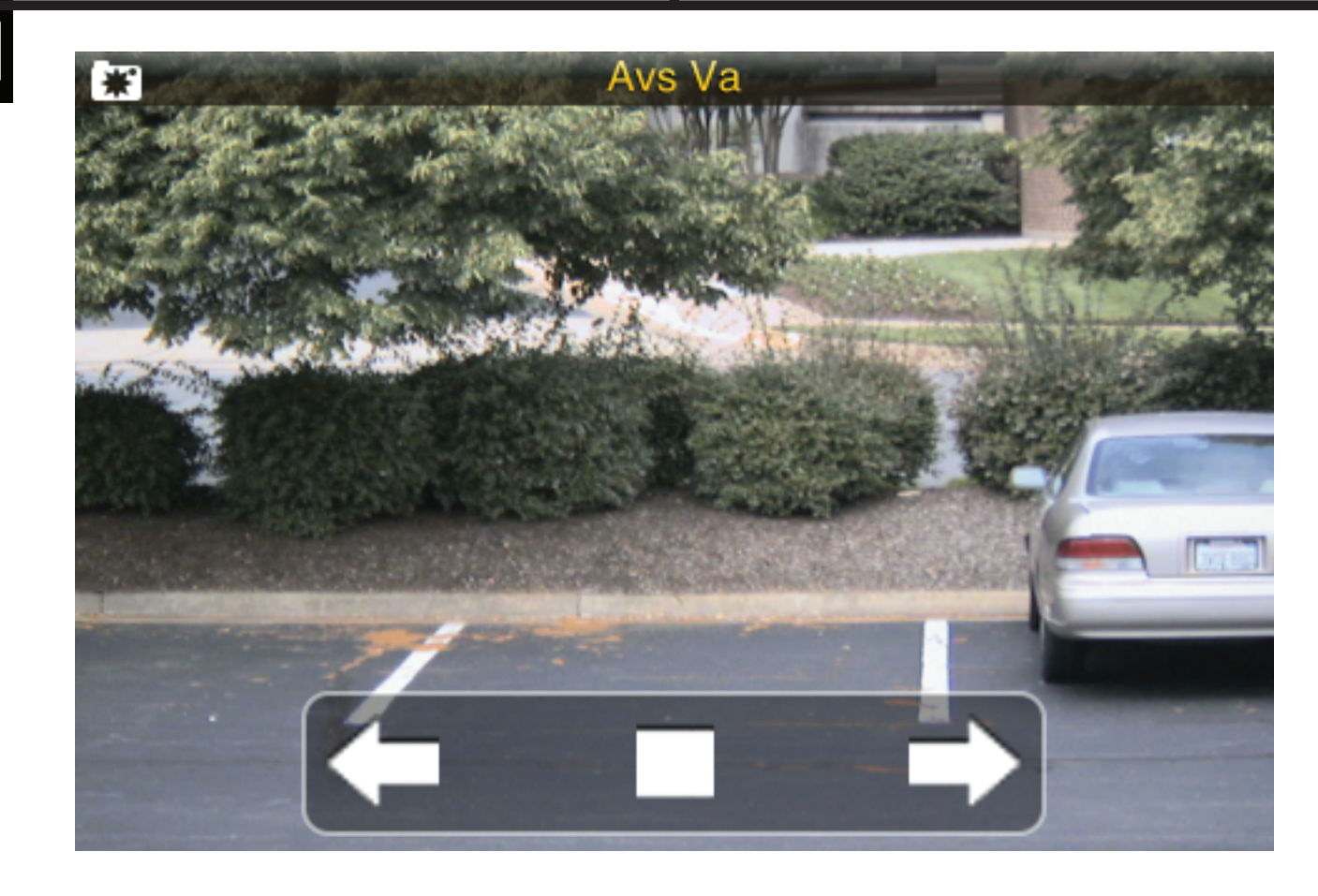

Rotate the phone to go to horizonal view.